## Intune Setup for CCDHB Apple Devices

This guide will take you through setting up the 3DHB Intune Company portal onto your work supplied Apple Phone.

## Prerequisites are:

- You will need an Apple ID to access the App store
- You will need come up with a 6 digit lock screen PIN. This is a mandatory requirement.

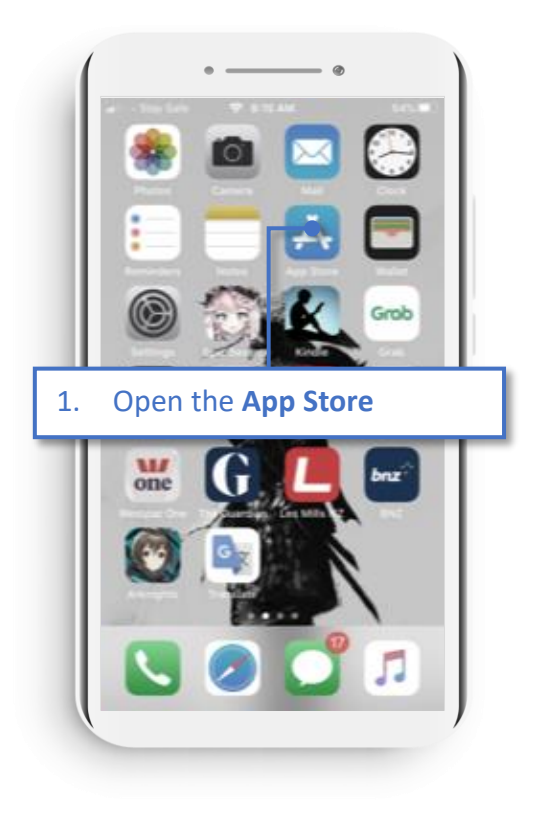

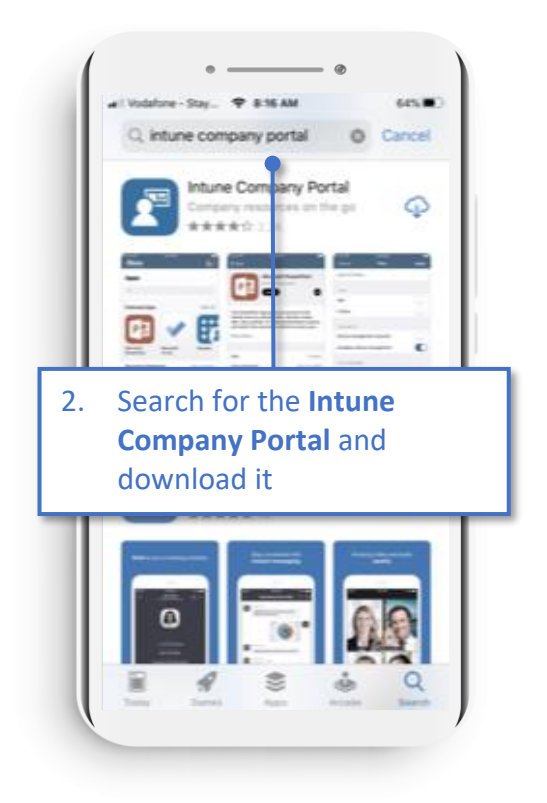

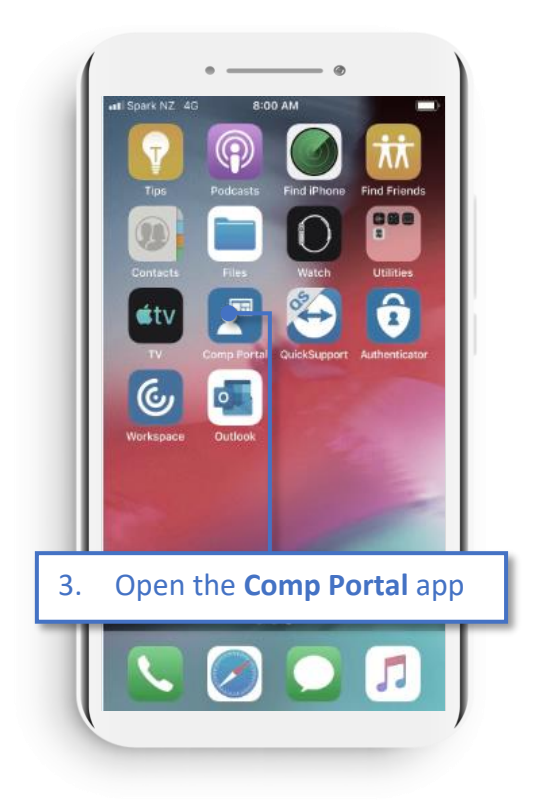

|    | ●                                                         |
|----|-----------------------------------------------------------|
|    | Microsoft Intune                                          |
|    | Microsoft                                                 |
|    | Sign in                                                   |
|    | Can't access your account?<br>Sign in from another device |
| 4. | Type in your CCDHB email<br>address and tap Next          |
|    |                                                           |

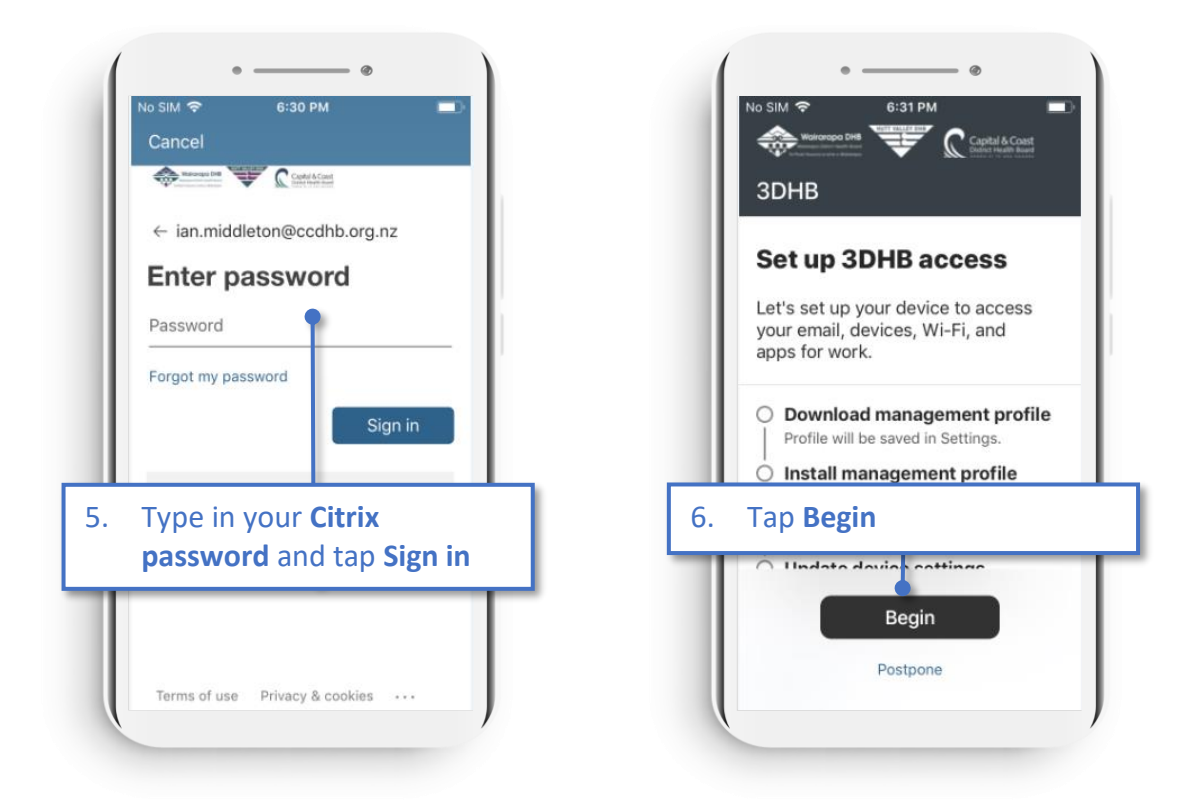

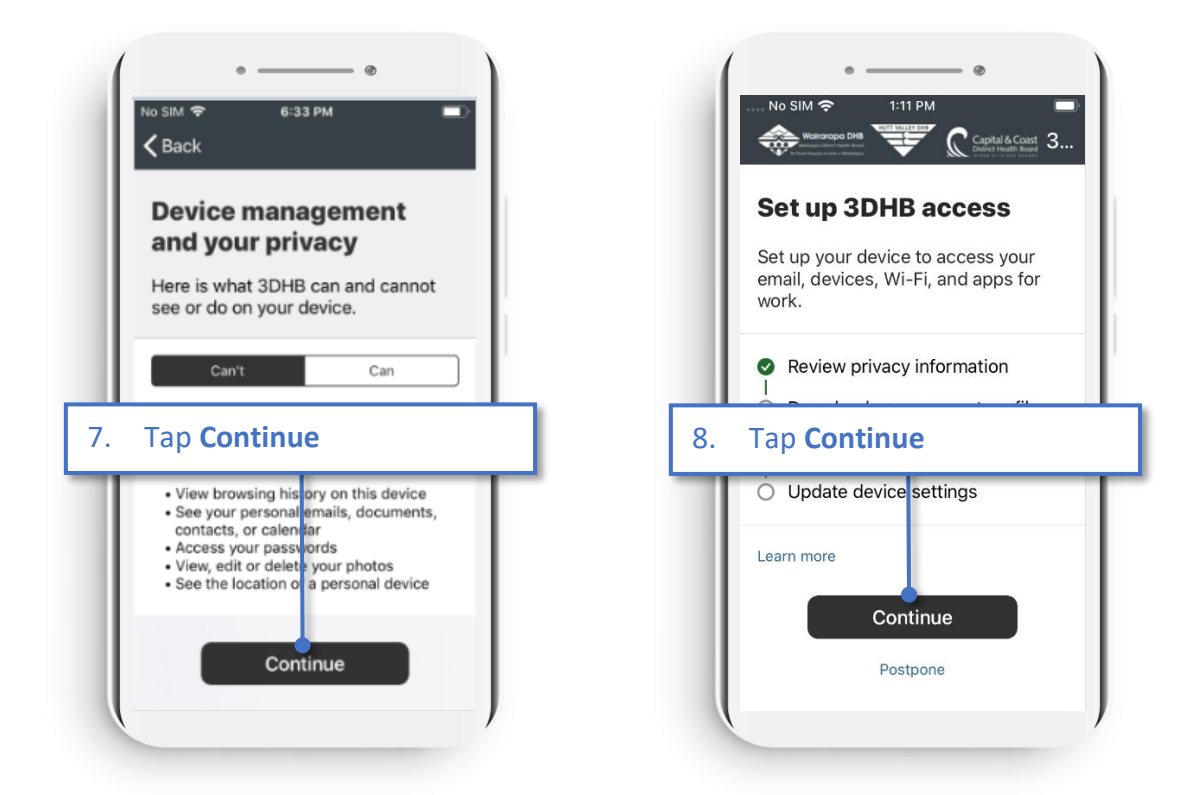

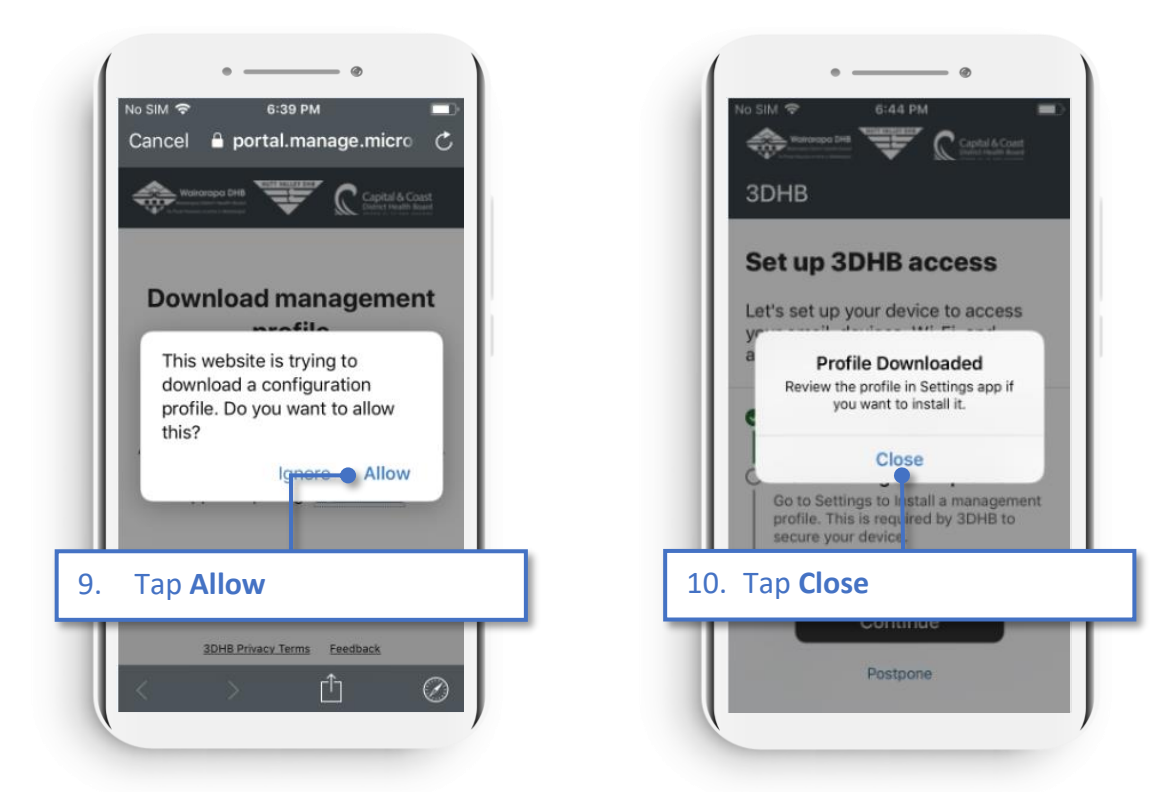

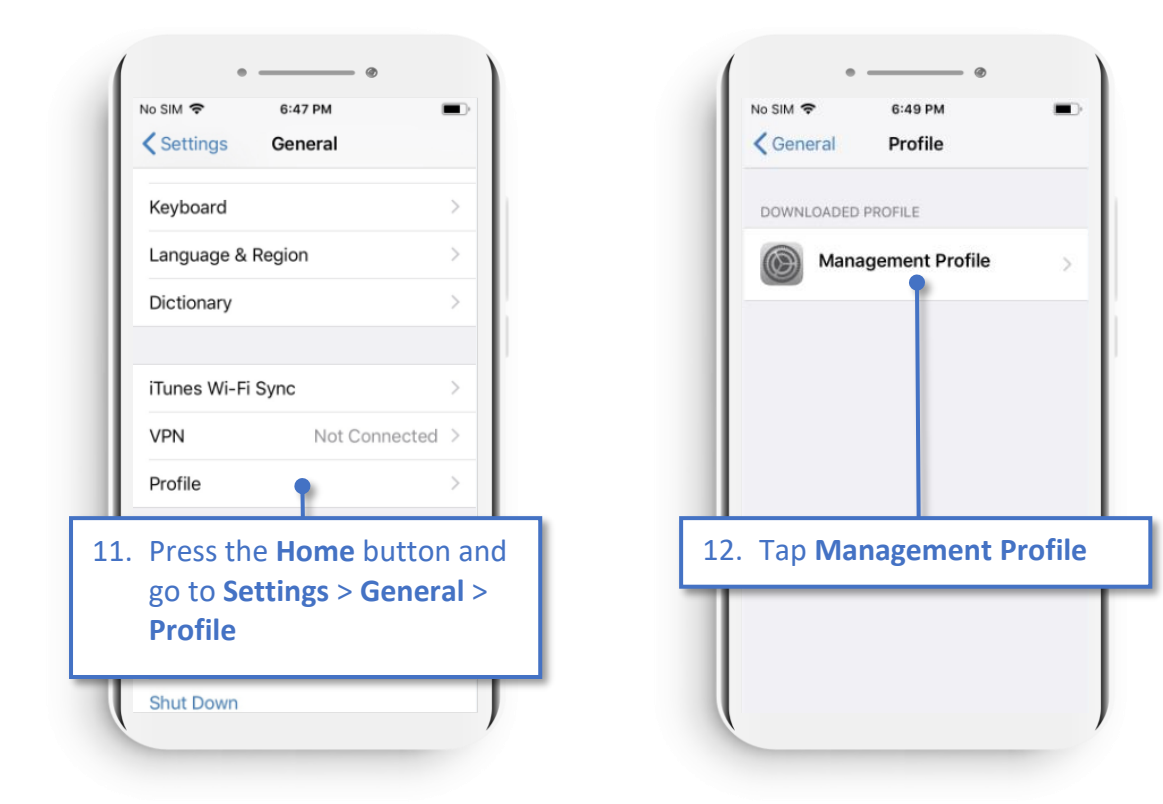

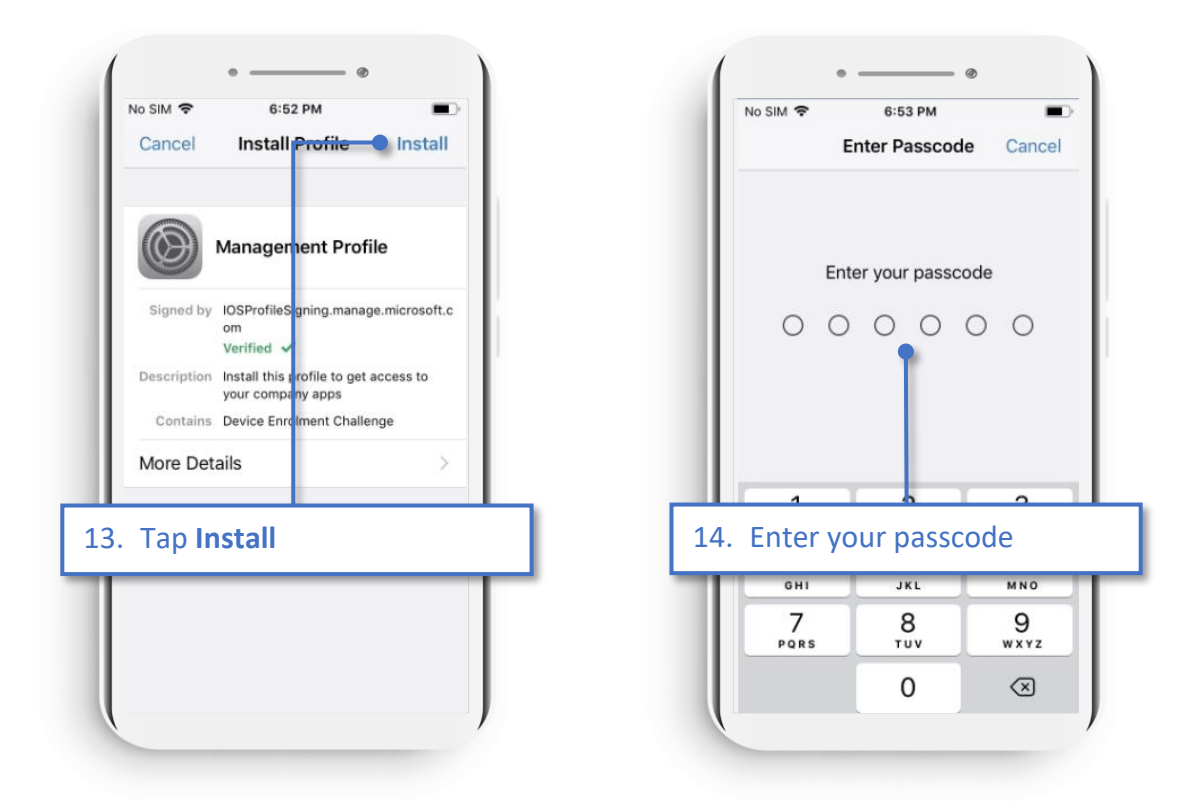

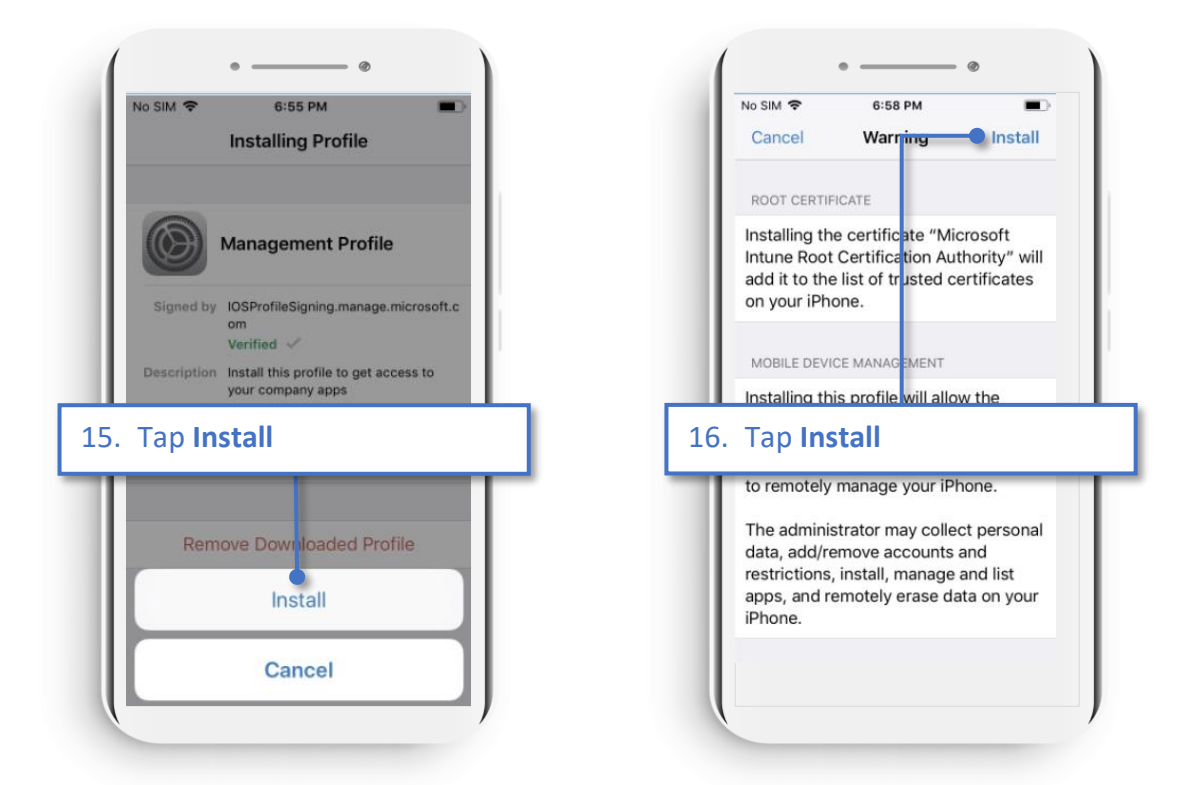

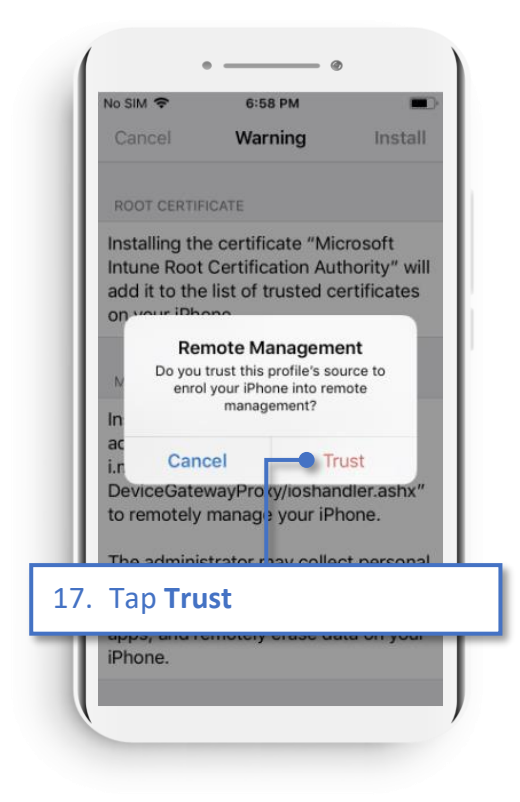

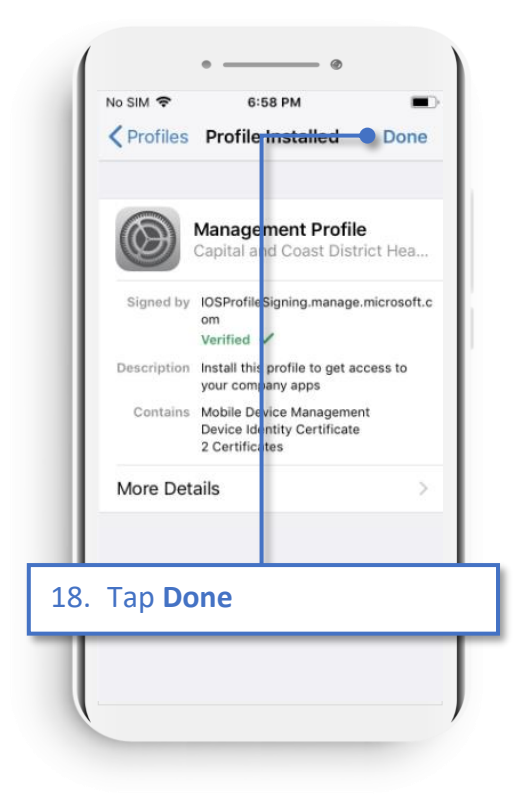

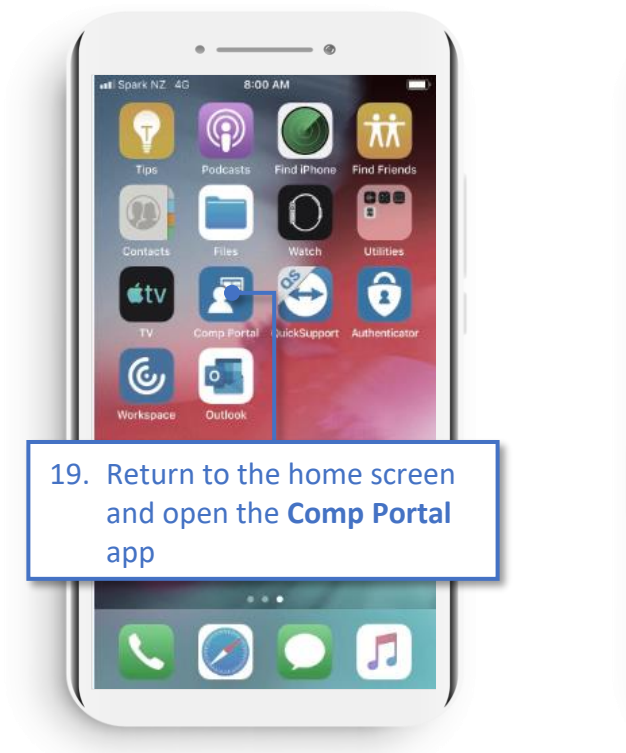

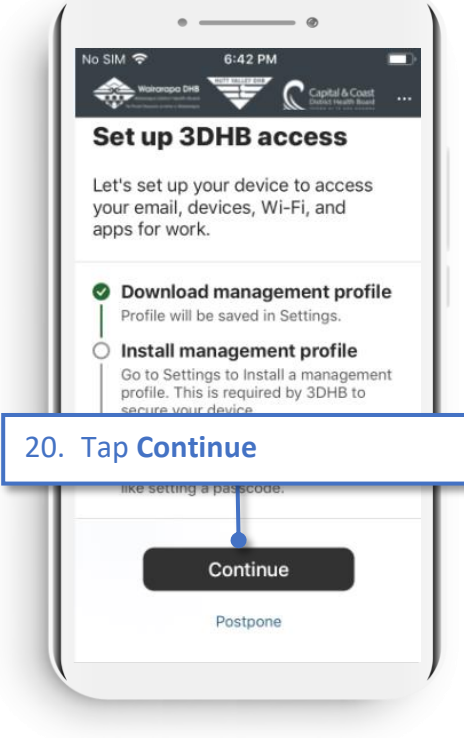

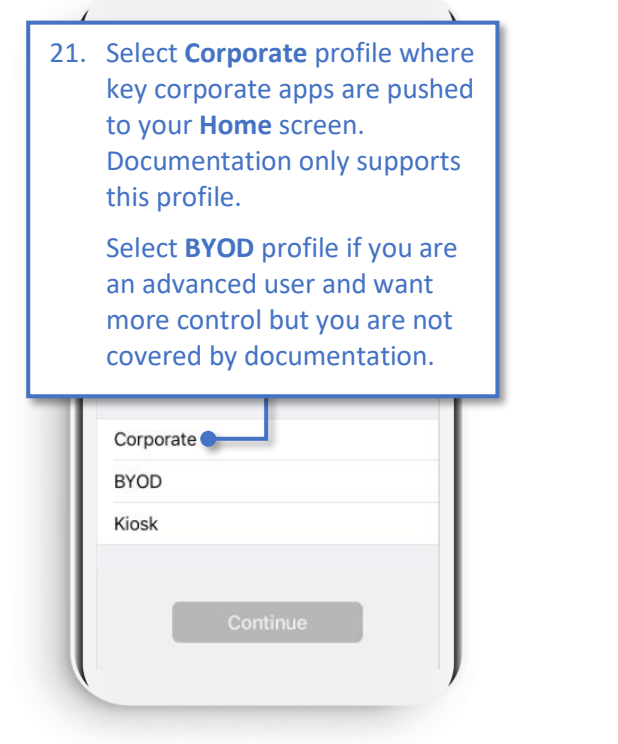

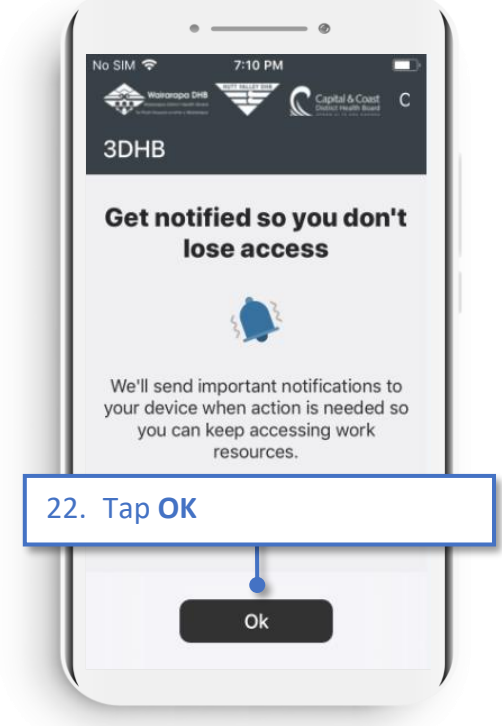

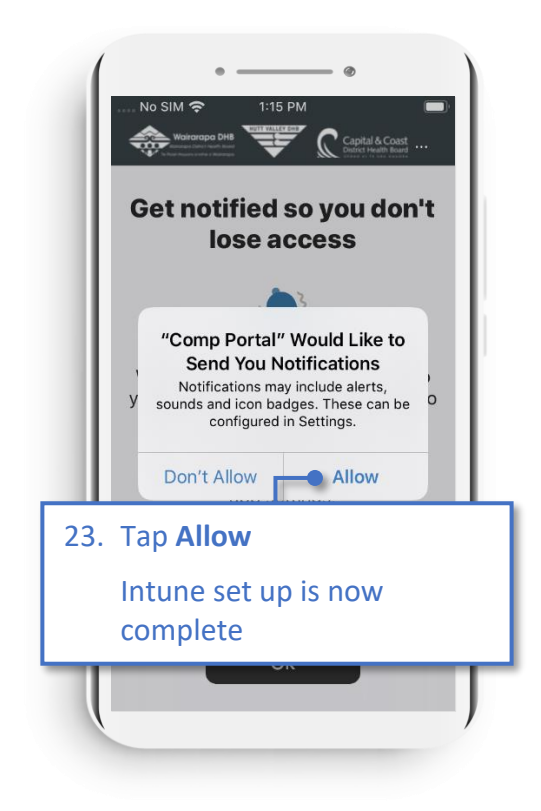

## Set up Microsoft Outlook Email

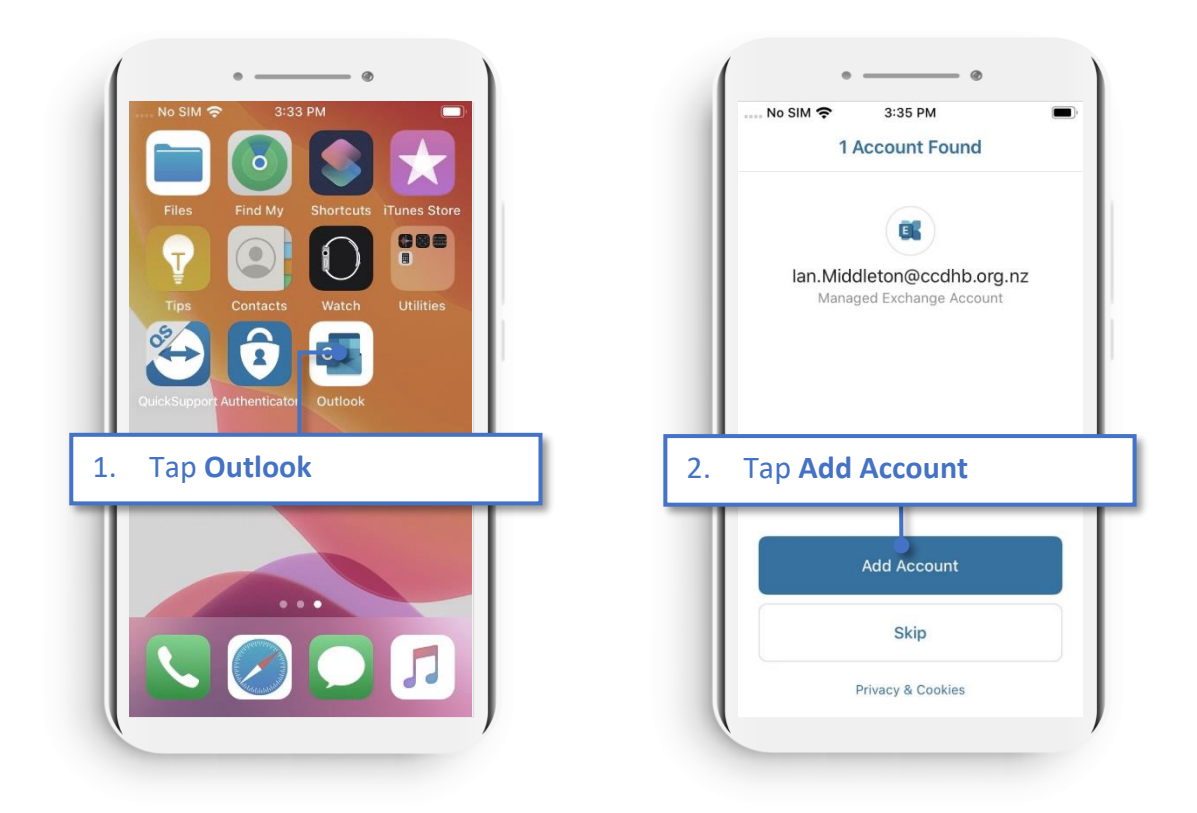

|                                                             | No SIM      Si37 PM     O     C     C     C     C     C     C     C     C     C     C     C     C     C     C     C     C     C     C     C     C     C     C     C     C     C     C     C     C     C     C     C     C     C     C     C |  |  |
|-------------------------------------------------------------|----------------------------------------------------------------------------------------------------|--|--|
| 3. Enter your <b>Citrix password</b> and tap <b>Sign in</b> |                                                                                                    |  |  |
|                                                             | Server<br>webmail.ccdhb.org.nz<br>Domaine.g. domain.pom<br>Username<br>ian.middleton@ccdhb.org.nz<br>Sign in                                                                                                    |  |  |

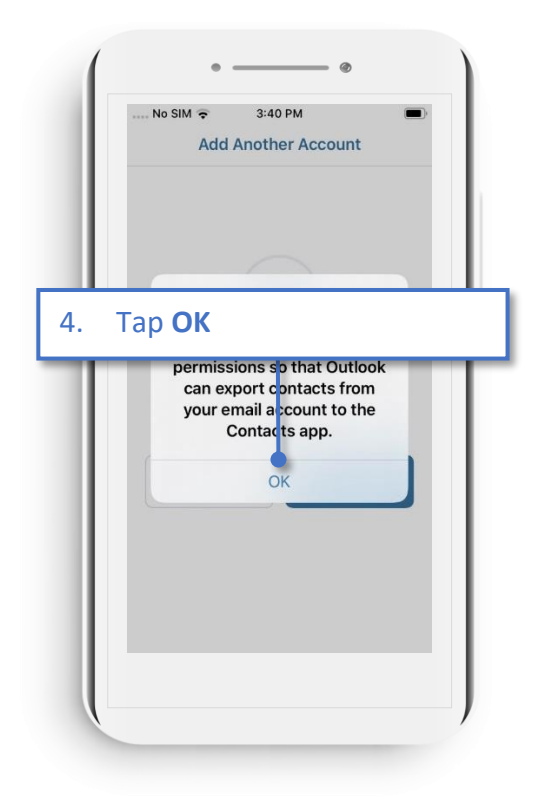

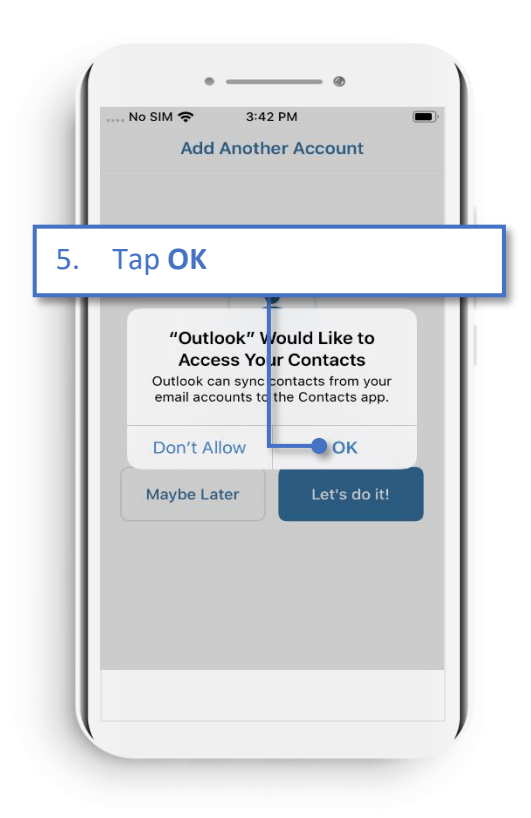

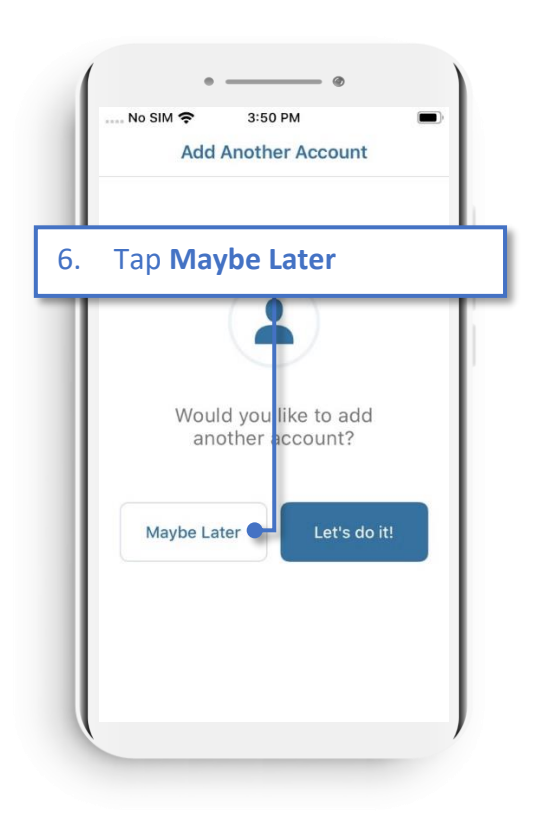

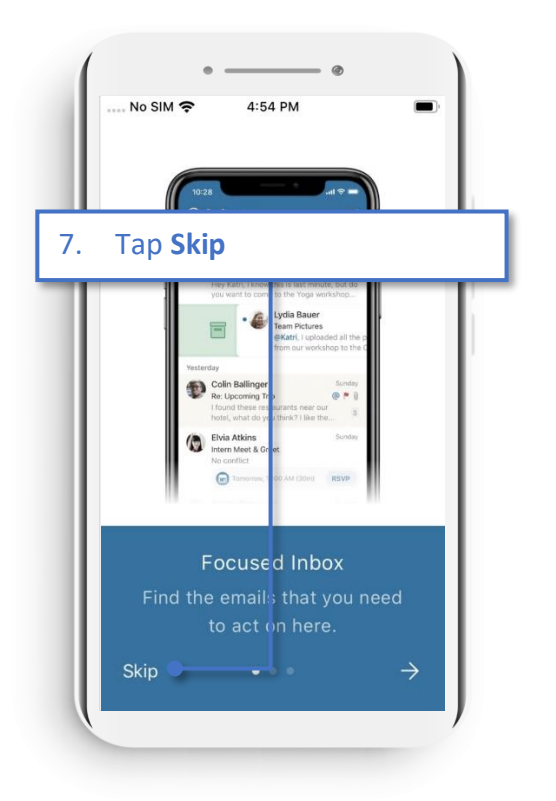

|    | Inbox                     | <ul> <li>4:54 PM</li> </ul>                                             |
|----|---------------------------|-------------------------------------------------------------------------|
| 8. | Tap <b>Turn On</b>        |                                                                         |
|    | Ann Boland [CC DHB]       | 3:58 PM<br>ons<br>a way to<br>always up<br>ht delay<br>rn On<br>3:50 PM |
|    | This message has no conte | 3:42 PM                                                                 |

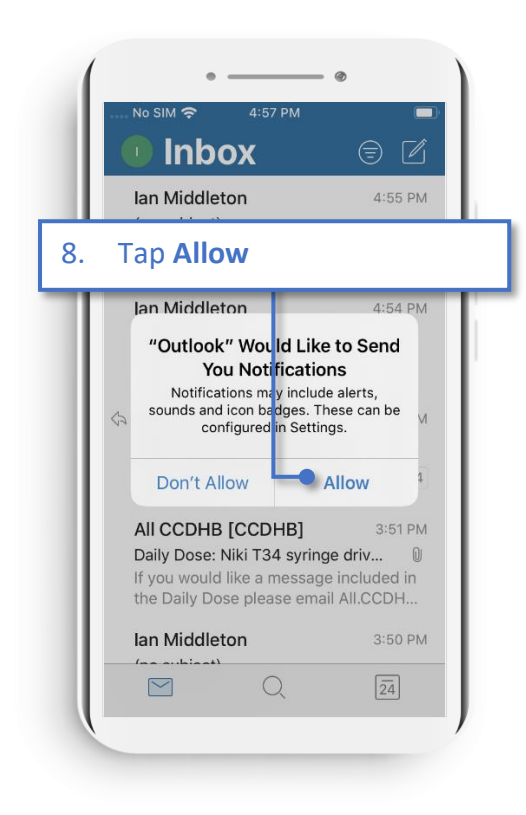

## Installing Apps from the Company Portal App Store

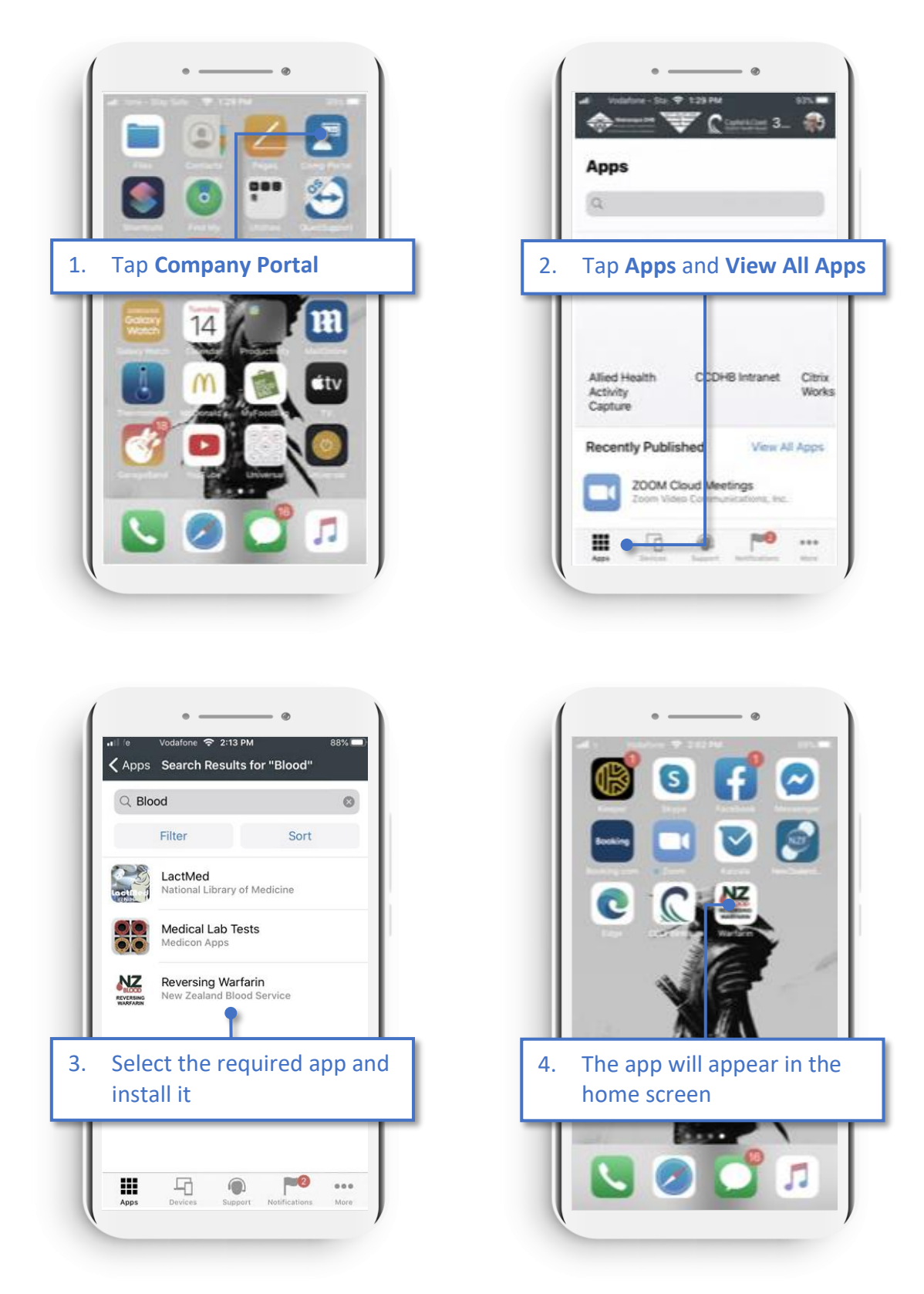

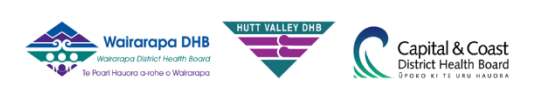

Page 10 of 10